# About SG Series Firmware Updates (Web Image Monitor)

### TABLE OF CONTENTS

| 1. About Firi | nware Updates                    | 2  |
|---------------|----------------------------------|----|
| 2. Operating  | Environment                      | 2  |
| 3. Disclaime  | r                                | 2  |
| 4. Caution    |                                  | 2  |
| 5. Firmware   | Update Operating Instructions    | 3  |
| 6. Wireless I | AN Update Operating Instructions | 10 |
| 7. Trademar   | (S                               | 21 |

## 1. About Firmware Updates

This manual explains how to update the software for SG series network boards.

## 2. Operating Environment

A Web browser is required for use.

To use the Web browser, specify the TCP/IP protocols of your computer and the machine.

### 3. Disclaimer

The manufacturer is not liable for any damages resulting from use or misuse of this software.

Nor is the manufacturer liable for any damages resulting from use or misuse of this software with third parties.

## 4. Caution

To update the firmware to version 2.0.0 or later, the current firmware must be version 1.9.0.

If the current firmware is earlier than version 1.9.0, update it first to version 1.9.0, and then to version 2.0.0 or later.

To check the firmware version, print the configuration page.

[▼/Menu] ▶ [List/Test Print] ▶ [Config. Page]

## 5. Firmware Update Operating Instructions

These instructions explain how to update the firmware of the machine.

Before you start the update, make sure of the following:

- The machine is in standby mode.
- · No applications are running on the computer.

The following procedure uses Windows 7 screenshots.

- 1. Open a Web browser.
- 2. Enter "http://(the machine's IP address or host name)/" in the address bar.

| Eile Ed View Fa | avorites Tools He                            |                   |
|-----------------|----------------------------------------------|-------------------|
| 🗄 • 🖻 📲 🦷       | m · raye · zavety · Tools · 🔞 ·              |                   |
|                 | 📾 ? i 🖪 Admi                                 | nistrator Login 🧳 |
| RNP000000       | Web Image Monitor                            |                   |
| łome            | Home English   Auto Update Interval 10   set | xconds 🕝          |
| Maintenance     | Status Device Info Counter                   |                   |
|                 | Name Printer                                 |                   |
|                 | Location                                     |                   |
|                 | Host Name :RNP000000                         |                   |
|                 | Status 🕐 Ready                               |                   |
|                 |                                              |                   |
|                 |                                              |                   |
|                 | Ink                                          |                   |
|                 | 0 50 100                                     |                   |
|                 | Black 23%                                    |                   |
|                 | Cyan 2/76                                    |                   |
|                 | Valley INI 82K                               |                   |
|                 |                                              |                   |
|                 | Ink Collector Unit                           | <b>A</b>          |
|                 | Capacity Lur 60%                             |                   |
|                 | Input Tray                                   |                   |
|                 | Tray 1 📖                                     |                   |
|                 | Output Tray                                  | <b>A</b>          |
|                 | Standard Tray                                |                   |
|                 |                                              |                   |

3. Click [Administrator Login].

|                           |                                | - • ×               |
|---------------------------|--------------------------------|---------------------|
|                           |                                | A 🛠 🏵               |
| elp                       |                                |                     |
| ty ▼ T <u>o</u> ols ▼ 🔞 ▼ |                                |                     |
|                           | ee ? i                         | Administrator Login |
|                           |                                | <b>`</b> '          |
|                           | English 👻 Auto Update Interval | 10 🔻 seconds 🏾 🍘    |
| Device Info Counter       |                                |                     |
| Printer                   |                                |                     |
| :                         |                                |                     |
| ıt :                      |                                |                     |
| me :RNP000000             |                                |                     |
| . Heady                   | •                              |                     |
|                           |                                |                     |
|                           |                                |                     |
|                           | **                             | <b>A</b>            |
| »<br>ا                    | 23%                            |                     |
|                           | 27%                            |                     |
| <b>I</b>                  | 83%                            |                     |
|                           |                                |                     |

CHU267

The following screen appears.

| Windows Securit                                  | y 📃                                                                                                    | 3 |
|--------------------------------------------------|----------------------------------------------------------------------------------------------------|---|
| The server 192<br>password.                      | .168.10.111 at IPSIO 5G 3100 requires a username and                                                          |   |
| Warning: This<br>sent in an inse<br>connection). | server is requesting that your username and password be<br>cure manner (basic authentication without a secure |   |
|                                                  | Username Password Remember my credentials                                                                     |   |
|                                                  | OK Cancel                                                                                                    | ] |

#### 4. Enter the login name and password, and then click [OK].

The default login name for administrators is "admin". No login password is set up. To ensure security, it is important you change the password.

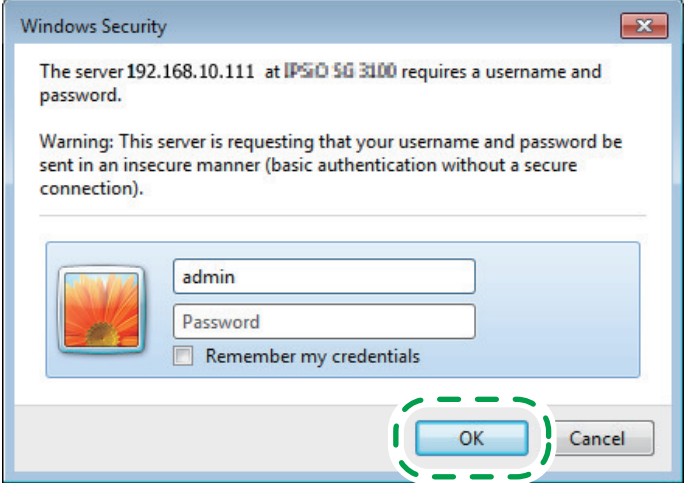

CHU282

5. In the menu area, click [Settings].

|                         | 192 168 10 111/web/user/tonPage coillang=e Q ▼ 🗟 → 🖉 PND000000 - Web Image M 👋 |
|-------------------------|--------------------------------------------------------------------------------|
| File Edit View Eavorite | s Tools Help                                                                   |
| Å • N • □ ≜ •           | Page   Safety   Tools   Page   A  A  A  A  A  A  A  A  A  A  A  A  A           |
|                         |                                                                                |
| RNP000000 Web Ir        | mage Monitor                                                                   |
|                         | Home English - Auto I                                                          |
| Settings                | Status Device Infn Counter                                                     |
|                         |                                                                                |
|                         | Location                                                                       |
|                         | Comment :                                                                      |
|                         | Host Name :RNP000000                                                           |
|                         | Status : Ready                                                                 |
|                         |                                                                                |
|                         |                                                                                |
|                         |                                                                                |
|                         | UNK<br>0 30 100                                                                |
|                         | Black 23%                                                                      |
|                         | Cyan 🔝 27%                                                                     |
|                         | Magenta 👪 83%                                                                  |
|                         | 37 II 141 00W                                                                  |

#### 6. Click [ROM Update].

| 🧲 🕞 🖒 🗙 🏉 http          | ://192.168.10.111/web/adr       | min/conf/confList.cgi 🔎 ▾ 🖻 → 🛛 🙆 RNP000                     | 000 - Web I | Image M ×                            | 6 🖈 🕸                |
|-------------------------|---------------------------------|--------------------------------------------------------------|-------------|--------------------------------------|----------------------|
| Eile Edit View Favor    | ites <u>I</u> ools <u>H</u> elp |                                                              |             |                                      |                      |
| 🏠 • 🖻 • 🖬 🖶             |                                 | vis 🕶 🔞 🕶                                                    |             |                                      |                      |
|                         |                                 |                                                              |             | 00 ? i                               | Administrator Logout |
| RNP000000 Wel           | o Image Monitor                 |                                                              |             |                                      | 1 Administrator      |
| Home                    | Settings                        |                                                              |             |                                      | Pefresh (2)          |
| Settings<br>Maintenance |                                 |                                                              |             |                                      |                      |
| Maintenario             | 10                              | Device Settings                                              |             | Network                              |                      |
|                         |                                 | System                                                       |             | IPv4                                 |                      |
|                         |                                 |                                                              |             | ■ IPv6                               |                      |
|                         |                                 | Email                                                        |             | DHCPv6                               |                      |
|                         |                                 | ROM Update                                                   |             | DDNS                                 |                      |
|                         |                                 |                                                              |             | SNMP                                 |                      |
|                         |                                 |                                                              |             | SNMPv3                               |                      |
|                         |                                 | Error Notification by Email: Group 1                         |             | Bonjour                              |                      |
|                         |                                 | Error Notification by Email: Group 2                         | 0           | Security                             |                      |
|                         |                                 | Error Notification by Email: Group 3                         |             |                                      |                      |
|                         |                                 | Counter Notification: Group                                  |             | <ul> <li>Network Security</li> </ul> |                      |
|                         |                                 | <ul> <li>Detailed Settings for Error Notification</li> </ul> |             | <ul> <li>Access Control</li> </ul>   |                      |
|                         |                                 | <ul> <li>Counter Notification</li> </ul>                     |             | IPP Authentication                   |                      |
|                         | 1                               | Administrator Tools                                          |             | Site Certificate                     |                      |
|                         | -1                              | Administrator Authentication                                 |             | Device Certificate                   |                      |
|                         |                                 | Restore Defaults                                             |             | IPsec                                |                      |
|                         |                                 | Interface                                                    |             |                                      |                      |
|                         |                                 | Interface Setting                                            |             |                                      |                      |
|                         |                                 | Wireless LAN Settings                                        |             |                                      |                      |
|                         |                                 |                                                              |             |                                      | CHU2                 |

#### 7. Select the update file (\*\*\*.bin).

Enter the path to the file in [Firmware File Name] or click [Browse...] and select the file.

| C × @ http://192.168.10.111/web/a P - ≥ Ø RNP000000 | - Web Image M × 👘 🖈 🔅          |
|-----------------------------------------------------|--------------------------------|
| <u>File Edit View Favorites T</u> ools <u>H</u> elp |                                |
| 🚰 🔻 🖾 👻 🚍 💌 Page 🕶 Safety 🕶 Tools 🕶 🔞 🕶             |                                |
|                                                     | 📾 ? 🚺 🔿 Administrator Logout 🤺 |
| RNP000000 Web Image Monitor                         | 👤 Administrator                |
| ROM Update                                          | 🧭 Refresh 🍘                    |
|                                                     |                                |
|                                                     |                                |
| Rank                                                |                                |
| Firmware File Name Browse                           |                                |
|                                                     |                                |
| Specify a firmware file, then click [Update].       |                                |
| Firmware Version                                    |                                |
|                                                     |                                |
| Module Name Version                                 |                                |
| System 1 JJJ                                        |                                |
| Back                                                |                                |
|                                                     |                                |
|                                                     |                                |
|                                                     | CHI                            |

#### 8. Click [Update].

| C × Ø http://192.168.10.111/web/a ♀ ~ 🗟 → Ø RNP000000 - \ | Neb Image M × 🕅 🛣 🔅            |
|-----------------------------------------------------------|--------------------------------|
| <u>File Edit View Favorites Tools H</u> elp               |                                |
| 🔄 🕶 🔝 👻 🚍 🗮 💌 Page 🕶 Safety 🕶 Tools 🕶 🔞 🕶                 |                                |
|                                                           | 📾 🥐 🚺 🌒 Administrator Logout 🔺 |
| RNP000000 Web Image Monitor                               | 1 Administrator                |
| ROM Update                                                | 💋 Refresh 🧑                    |
|                                                           |                                |
|                                                           |                                |
|                                                           |                                |
| Back                                                      |                                |
| Firmware File Nam                                         |                                |
| Firmware Version                                          | <u>ل</u>                       |
| Madula Marsa Vervice                                      |                                |
| System 1.0.0                                              |                                |
|                                                           |                                |
| Back                                                      |                                |
| Laux                                                      |                                |
|                                                           |                                |
|                                                           | CHI                            |

Updating starts.

When the update file transfer completes, the following message appears:

The update takes a while. Do not operate the Web browser, computer, or the machine while updating. The update progress appears on the machine's control panel.

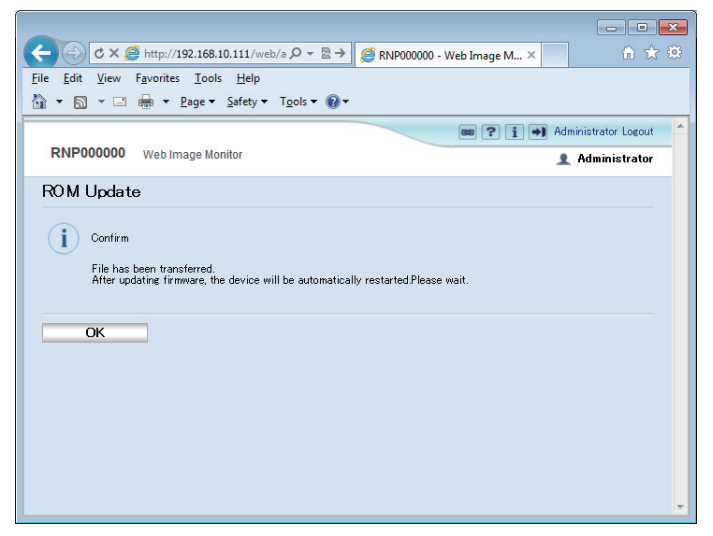

#### 9. Click [OK].

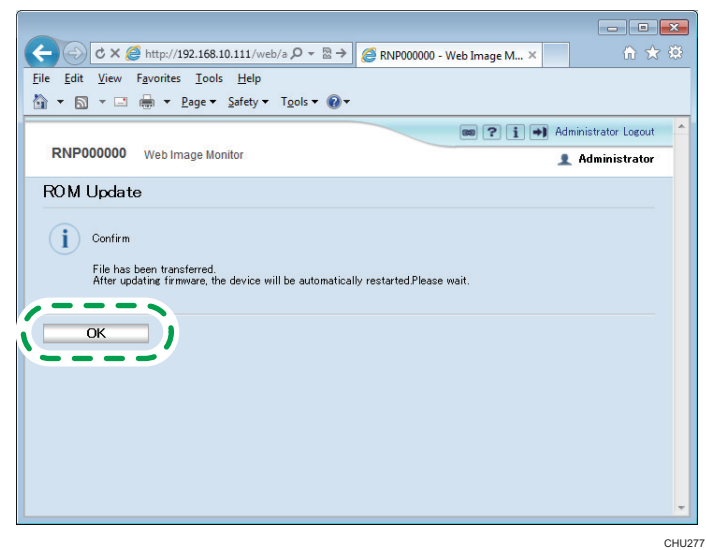

The rebooting takes a while. Click [OK] after it reboots. The display returns to the ROM Update page.

If DHCP has been enabled, the IP address might be updated, resulting in the Web browser not returning to the top page. If the top page does not appear, check the IP address using the machine's control panel and try connecting again.

10. Check the current firmware version.

|                                                                                   | - • ×                          |
|-----------------------------------------------------------------------------------|--------------------------------|
| C × @ http://192.168.10.111/web/a ♀ ▼ → @ RNP000000 - We                          | b Image M × 🔐 🔐                |
| <u>File Edit View Favorites T</u> ools <u>H</u> elp                               |                                |
| 🟠 🔻 🔝 👻 🚍 🖶 👻 Page 🕶 Safety 🕶 Tools 🕶 🔞 🕶                                         |                                |
|                                                                                   | 📾 🥐 🚺 🌒 Administrator Logout 🔷 |
| RNP000000 Web Image Monitor                                                       | 👤 Administrator                |
| ROM Update                                                                        | 💋 Refresh 🍘                    |
| Back Firmware File Name Update Data Specify a firmware file, then click (Update). |                                |
| Module Name Version<br>System 10.1                                                |                                |
|                                                                                   |                                |

CHU278

If it has been updated, the update has completed successfully.

Otherwise, turn the power off and back on, and then try this procedure again from Step 1.

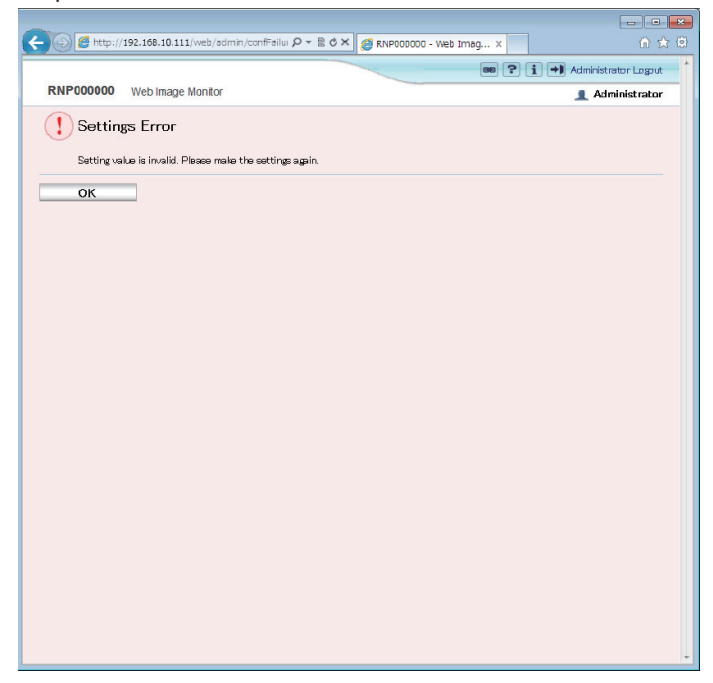

## 6. Wireless LAN Update Operating Instructions

These instructions explain how to update the wireless LAN of SG 3110DW.

Before you start the update, make sure of the following:

- The machine is in standby mode.
- A wireless LAN connection is active.
- No applications are running on the computer.

The following procedure uses Windows 7 screenshots.

- 1. Open a Web browser.
- 2. Enter "http://(the machine's IP address or host name)/" in the address bar.

| C C X @ http:                   | //192.168.10.111                                                                                                    | • ×<br>h★♡ |
|---------------------------------|----------------------------------------------------------------------------------------------------|------------|
| Eile Eo. Yew Favori             | ter Trole Har<br>- Engr - Ancry - Tgols - Dr                                                                                     |            |
| RNP000000 Web                   | Image Monitor                                                                                                    | Login      |
| Home<br>Settings<br>Maintenance | Home Enclinh Auto Update Interval 10 • seconds Status Perioder Nome Printer Connert : Connert : Host Name SNP50000 Status © Redy | 0          |
|                                 | Ink                                                                                                    |            |
|                                 | 0 50 100<br>Black 141 23%                                                                                                    |            |
|                                 | Cyan 🔟 27%                                                                                                    |            |
|                                 | Magenta                                                                                                    |            |
|                                 | Yellow B3%                                                                                                    |            |
|                                 | Ink Collector Unit                                                                                                    | <b>A</b>   |
|                                 | Capacity L 60%                                                                                                    |            |
|                                 | Input Tray                                                                                                    | -          |
|                                 | Tray 1                                                                                                    |            |
|                                 | Output Tray<br>Standard Tray                                                                                                    | <b>A</b>   |
|                                 |                                                                                                    | 01110      |

3. Click [Administrator Login].

|                           |                                | - • ×               |
|---------------------------|--------------------------------|---------------------|
|                           |                                | A 🛠 🏵               |
| elp                       |                                |                     |
| ty ▼ T <u>o</u> ols ▼ 🔞 ▼ |                                |                     |
|                           | ee ? i                         | Administrator Login |
|                           |                                | <b>`</b> '          |
|                           | English 👻 Auto Update Interval | 10 🔻 seconds 🏾 🍘    |
| Device Info Counter       |                                |                     |
| Printer                   |                                |                     |
| :                         |                                |                     |
| ıt :                      |                                |                     |
| me :RNP000000             |                                |                     |
| . Heady                   | •                              |                     |
|                           |                                |                     |
|                           |                                |                     |
|                           | **                             | <b>A</b>            |
| »<br>ا                    | 23%                            |                     |
|                           | 27%                            |                     |
| <b>I</b>                  | 83%                            |                     |
|                           |                                |                     |

CHU267

The following screen appears.

| Windows Securit                                  | y 🔤                                                                                                    |   |
|--------------------------------------------------|----------------------------------------------------------------------------------------------------|---|
| The server 192<br>password.                      | .168.10.111 at IPSIO SG 3100 requires a username and                                                          |   |
| Warning: This<br>sent in an inse<br>connection). | server is requesting that your username and password be<br>cure manner (basic authentication without a secure |   |
|                                                  | Username Password Remember my credentials                                                                     |   |
|                                                  | OK Cancel                                                                                                    | ] |

#### 4. Enter the login name and password, and then click [OK].

The default login name for administrators is "admin". No login password is set up. To ensure security, it is important you change the password.

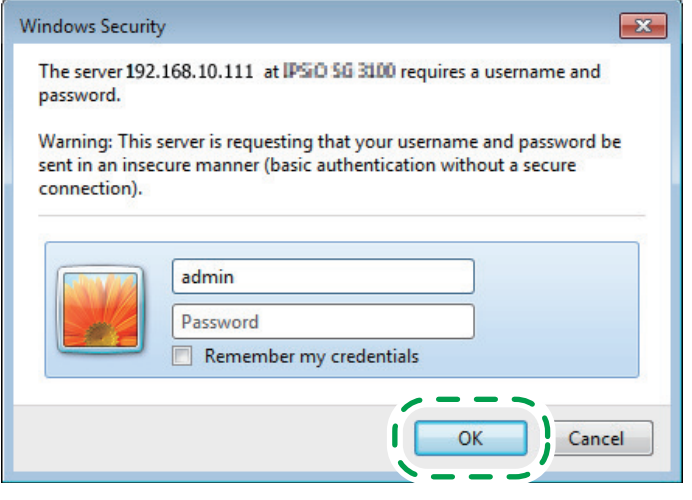

CHU282

5. In the menu area, click [Settings].

|                                   |                                           | 0.0.1                             |           |
|-----------------------------------|-------------------------------------------|-----------------------------------|-----------|
| C X @ http://192.1                | 68.10.111/web/user/topPage.cgi?lang=      | P ▼ 🖾 → 🥔 RNP000000 - Web Image I | и ×       |
| <u>File Edit View Favorites T</u> | ools <u>H</u> elp                         |                                   |           |
| 🚹 🔻 🖾 👻 🖃 🗮 💌 <u>P</u> age        | e ▼ <u>S</u> afety ▼ T <u>o</u> ols ▼ @ ▼ |                                   |           |
| RNP000000 Web Image               | Monitor                                   |                                   |           |
| Ho                                | me                                        | English                           | ▼ Auto Uj |
| Settings                          | tatue Device Info Counter                 |                                   |           |
|                                   |                                           |                                   |           |
|                                   | Name :Printer                             |                                   |           |
|                                   | Location :                                |                                   |           |
|                                   | Host Name :RNP000000                      |                                   |           |
|                                   | Status : Ready                            |                                   |           |
|                                   |                                           |                                   |           |
|                                   |                                           |                                   |           |
|                                   |                                           |                                   |           |
| Ink                               |                                           |                                   |           |
|                                   | 0 30                                      | 100                               |           |
| Bla                               |                                           | 23%                               |           |
| Cya                               | in 🔟 🔛                                    | 27%                               |           |
| Mae                               | senta 🚺                                   | 83%                               |           |
| 37.1                              | 141                                       | 00%                               |           |

#### 6. Click [Wireless LAN Settings].

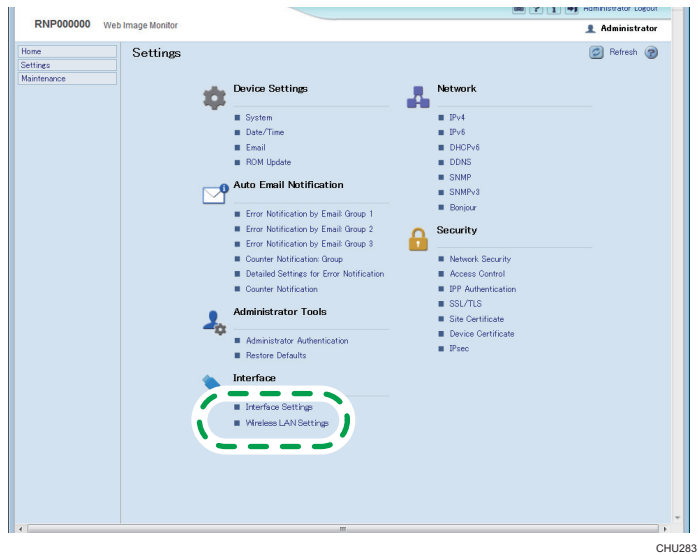

### 7. Select the update file (\*\*\*.bin).

Enter the path to the file in [Firmware File Name] or click [Browse...] and select the file.

|                                                                        |                                                         |                           | • •   |
|------------------------------------------------------------------------|---------------------------------------------------------|---------------------------|-------|
| 🕞 🚰 http://192.168.10.111/we                                           | ib/admin/conf/wireless 🔎 🛪 🖹 🖉 🗙 🏉 RNP000000 - Web Imag | . × G                     | ) 🛣 🗐 |
|                                                                        |                                                         | 💷 🕐 🚺 🔿 Administrator Log | put   |
| RNP000000 Web Image Mor                                                | hitor                                                   | 👤 Administra              | tor   |
| fireless I AN Settings                                                 |                                                         | Refrech                   | 9     |
| Ineless LAN Gettings                                                   |                                                         |                           |       |
|                                                                        |                                                         |                           |       |
| OK Cancel                                                              |                                                         |                           |       |
| on ouron                                                               |                                                         |                           |       |
|                                                                        |                                                         |                           |       |
| Vote.) If the settings are incorrect, yo                               | u may not be able to connect to the network.            |                           |       |
| Aireless LAN Settings                                                  |                                                         |                           |       |
|                                                                        |                                                         |                           |       |
| Network                                                                | Active                                                  |                           |       |
| Version                                                                | 1.11                                                    |                           |       |
| Minutess     Minutess                                                  | Line mile Hei(08)                                       |                           |       |
| <ul> <li>Wreless organization</li> <li>SQLD</li> </ul>                 | . Oravanable(0%)                                        |                           |       |
| Security Method                                                        | harthe *                                                |                           |       |
| ,                                                                      |                                                         |                           |       |
| AEP Bettings                                                           |                                                         |                           |       |
| WEP Key Status                                                         | Not Set                                                 |                           |       |
| New WEP Kev                                                            | 1                                                       | Apply                     |       |
| Confirm WEP Key                                                        |                                                         |                           |       |
|                                                                        |                                                         |                           |       |
| MPA Settings                                                           |                                                         |                           |       |
| WPA Encryption Method                                                  | :      TKIP OCCMP                                       |                           |       |
| WPA Authentication Method                                              | WPA-PSK -                                               |                           |       |
| PSK Status                                                             | :Not Set                                                |                           |       |
| PSK                                                                    |                                                         | C Apply                   |       |
| Confirm PSK                                                            |                                                         |                           |       |
| User Name                                                              | 1                                                       |                           |       |
| EAP Type                                                               | EAP-TLS V                                               |                           |       |
| WPA Client Certificate Status                                          | None                                                    |                           |       |
| <ul> <li>Dertincate validity Period Error</li> <li>Received</li> </ul> | Uertificate valicity period unknown.                    | Annie                     |       |
| Password     Confirm Paraword                                          | 4                                                       | - Aspy                    |       |
| Commeasword                                                            |                                                         |                           |       |
|                                                                        |                                                         | 1                         | -     |
|                                                                        |                                                         |                           |       |
| <ul> <li>FirmWate the Name :</li> </ul>                                |                                                         |                           |       |
|                                                                        |                                                         |                           |       |
| Specify a                                                              | firmware file, then click [Update].                     |                           |       |
|                                                                        |                                                         |                           |       |
|                                                                        |                                                         |                           |       |
|                                                                        |                                                         |                           |       |
| OK Gancel                                                              |                                                         |                           |       |

### 8. Click [Update].

|                                                                       |                                                                                                    |                              | ×    |
|-----------------------------------------------------------------------|----------------------------------------------------------------------------------------------------|------------------------------|------|
| 🗲 💮 🛃 http://192.168.10.111/v                                         | xeb/admin/conf/wireless ♀ ▾ 🗟 ♂ 🗙 💋 RNP000000 - Web Imag                                                                                                    | .× îî ☆                      | (ē)  |
|                                                                       |                                                                                                    | 📾 ? i 🔿 Administrator Logout | *    |
| RNP000000 Web Image Mo                                                | pnitor                                                                                                    | 👤 Administrator              |      |
| Wireless LAN Settings                                                 |                                                                                                    | 🙋 Refresh 🕢                  |      |
|                                                                       |                                                                                                    |                              |      |
|                                                                       |                                                                                                    |                              |      |
| OK Cance                                                              | əl                                                                                                    |                              |      |
|                                                                       |                                                                                                    |                              |      |
| [Note] If the settings are incorrect, y                               | ou may not be able to connect to the network.                                                                                                    |                              |      |
| Wireless LAN Settings                                                 |                                                                                                    | ▲                            |      |
|                                                                       |                                                                                                    |                              |      |
| Network                                                               | :Active                                                                                                    |                              |      |
| <ul> <li>Version</li> <li>Mac Address</li> </ul>                      | 351<br>                                                                                                    |                              |      |
| <ul> <li>Wireless Signal Status</li> </ul>                            | Unavailable(OS)                                                                                                    |                              |      |
| SSID                                                                  |                                                                                                    |                              |      |
| Security Method                                                       | : Inactive ·                                                                                                    |                              |      |
| WEP Settings                                                          |                                                                                                    |                              |      |
| _                                                                     | and the second second se |                              |      |
| WEP Key Status                                                        | :Not Set                                                                                                    |                              |      |
| New WEP Key                                                           |                                                                                                    |                              |      |
| Committee rey                                                         |                                                                                                    |                              |      |
| WPA Settings                                                          |                                                                                                    |                              |      |
| WPA Encryption Method                                                 | : INTRIAN COMP                                                                                                    |                              |      |
| WPA Authentication Method                                             | WPA-PSK ·                                                                                                    |                              |      |
| PSK Status                                                            | :Not Set                                                                                                    |                              |      |
| PSK                                                                   | 1                                                                                                    | C Apply                      |      |
| Confirm PSK                                                           |                                                                                                    |                              |      |
| User Name                                                             |                                                                                                    |                              |      |
| EAP Type                                                              | : EAP-TLS V                                                                                                    |                              |      |
| WPA Client Certificate Status     Octobert Certificate Status         | . None                                                                                                    |                              |      |
| <ul> <li>Destincate validity Period Life</li> <li>Password</li> </ul> | Certificate validity period on own:                                                                                                    | Annly                        |      |
| Confirm Password                                                      |                                                                                                    |                              |      |
| Timere Haday                                                          |                                                                                                    |                              |      |
| Firimware Opdate                                                      |                                                                                                    | A.,                          |      |
| Firmware File N     Update                                            | Erowsee file, then click [Update].                                                                                                    |                              |      |
|                                                                       |                                                                                                    |                              |      |
|                                                                       |                                                                                                    |                              |      |
| OK Gance                                                              | əl                                                                                                    |                              |      |
|                                                                       |                                                                                                    |                              |      |
|                                                                       |                                                                                                    | C                            | HU27 |

Updating starts.

When the update file transfer completes, the following message appears: The update takes a while. Do not operate the Web browser, computer, or the machine while updating. The update progress appears on the machine's control panel.

| 🔶 🕣 🛃 http:// | 192.168.10.111/web/admin/canf/WlanDor 🖓 👻 🗟 🗙 | 🙋 RNP000000 - Web Imag 🗙 | :    | n 🖈 (                      |
|---------------|-----------------------------------------------|--------------------------|------|----------------------------|
|               |                                               |                          | GO 😨 | P 🚺 🔿 Administrator Logout |
| RNP000000     | Web image Monitor                             |                          |      | 👤 Administrator            |
| MG            | N Commune Undete                              |                          |      |                            |
| WIRE 1055 LA  | N FIRMware Opdate                             |                          |      |                            |
| Confirm       |                                               |                          |      |                            |
| <u> </u>      |                                               |                          |      |                            |
| File has l    | æen transferred. Please wait.                 |                          |      |                            |
|               |                                               |                          |      |                            |
| ОК            | _                                             |                          |      |                            |
|               |                                               |                          |      |                            |
|               |                                               |                          |      |                            |
|               |                                               |                          |      |                            |
|               |                                               |                          |      |                            |
|               |                                               |                          |      |                            |
|               |                                               |                          |      |                            |
|               |                                               |                          |      |                            |
|               |                                               |                          |      |                            |
|               |                                               |                          |      |                            |
|               |                                               |                          |      |                            |
|               |                                               |                          |      |                            |
|               |                                               |                          |      |                            |
|               |                                               |                          |      |                            |
|               |                                               |                          |      |                            |
|               |                                               |                          |      |                            |
|               |                                               |                          |      |                            |
|               |                                               |                          |      |                            |
|               |                                               |                          |      |                            |
|               |                                               |                          |      |                            |

#### 9. Click [OK].

|   | ← ○ ● http://192.108.10.111/web/odmin/carl/WisnDar P * B & X ● RAP000000 - Web Imag X |     |
|---|---------------------------------------------------------------------------------------|-----|
|   | RNP000000 Web Image Monitor & Administrator                                           |     |
|   | Wireless LAN Firmware Update                                                          |     |
|   | () Confirm<br>Eth the face transformed Discourses                                     |     |
|   |                                                                                       |     |
| 1 | СК                                                                                    |     |
|   |                                                                                       |     |
|   |                                                                                       |     |
|   |                                                                                       |     |
|   |                                                                                       |     |
|   |                                                                                       |     |
|   |                                                                                       |     |
|   |                                                                                       |     |
|   | CHU2                                                                                  | 27: |

The rebooting takes a while. Click [OK] after it reboots. The display returns to the ROM Update page.

If DHCP has been enabled, the IP address might be updated, resulting in the Web browser not returning to the top page. If the top page does not appear, check the IP address using the machine's control panel and try connecting again.

10. Check the version in "Wireless LAN Settings".

| -) 💮 🙋 http://192.168.10.11                                                                                                    | 1/web/admin/conf/wireless 🔎 👻 🗋 🖒 🕻                                | K 🖉 RNP000000 - Web Imag | ×               | 🕅 🛣           |
|----------------------------------------------------------------------------------------------------|--------------------------------------------------------------------|--------------------------|-----------------|---------------|
|                                                                                                    |                                                                    |                          | 📾 ? i 🔿 Adminis | trator Logout |
| RNP000000 Web Image                                                                                                    | Monitor                                                            |                          | <b>_</b> Ad     | Iministrator  |
| Wireless LAN Setting                                                                                                    | 15                                                                 |                          | e               | Refresh 🕢     |
|                                                                                                    |                                                                    |                          |                 |               |
|                                                                                                    |                                                                    |                          |                 |               |
| OK Ca                                                                                                    | ncel                                                               |                          |                 |               |
|                                                                                                    |                                                                    |                          |                 |               |
| [Note] If the settings are income                                                                                                    | t you may not be able to connect to the                            | natwork                  |                 |               |
| nore) ti cre seccings are incorrer                                                                                                    | st, you may not be able to commed to the                           | THEOREMOTIC              |                 |               |
| Wireless LAN Settings                                                                                                    |                                                                    |                          |                 | *             |
|                                                                                                    |                                                                    |                          |                 |               |
|                                                                                                    |                                                                    |                          |                 |               |
|                                                                                                    | Autive                                                             |                          |                 |               |
| Version                                                                                                    | .HUUVE<br>:1.12                                                    |                          |                 |               |
| Version MAC Achieves                                                                                                    | 1.12                                                               |                          |                 |               |
| Version Mich Adverse virreless signal starus                                                                                                    | JULINE<br>112<br>-mmmmmmmm<br>-unavailable(JMJ)                    |                          |                 |               |
| Version<br>MAC Address<br>Wreess Signal Starus<br>SSID                                                                                                    | Julive<br>1.12<br>mmonommon<br>unavailade(UA)                      |                          |                 |               |
| Version<br>With Address<br>With Address<br>SID<br>Security Method                                                                                                    | 1.12<br>concommon<br>coneverage(va)                                |                          |                 |               |
| Network     Version     Min Addisso     vireless signal status     SSID     Security Method                                                                                                    | Hume<br>1.12<br>Unavailade(Un)                                     |                          |                 |               |
| Network     Version     Min Address     SSID     SSID     Security Method                                                                                                    | 112<br>Unaveralized<br>Unaveralized<br>Inactive                    |                          |                 | 4             |
| Petriver     Version     Version     Version     Version     Signal Status     SSID     Security Method  WEP Settings                                                                                                    | 112<br>more more more -<br>Unevenade/UA)<br>i inactive •           |                          |                 | *             |
| Network     Version     Mich Address     SSID     SSID     Security Method      WEP Settings      WEP Key Status     New WEP Key                                                                                                    | Prove<br>112<br>                                                   |                          | Plank           | *             |
| Version Version Version Version Version Version Status SSID Security Method WEP Rettings WEP Key Status New MEP Key Version Version V | Houve                                                              |                          | C Apply         | 4             |
| Version<br>Van Astance<br>Version<br>SSID<br>Security Method<br>WEP Bettings<br>VEP Key Status<br>New WEP Key<br>Confirm WEP Key                                                                                                    | Nume<br>112<br>Unavailade(UA)<br>Inactive •<br>Not Set             |                          | C Apply         | 4             |
| Network     Version     Version     Version     Version     Statuse     Version     Statuse     Version     Statuse     Version     Version     V     | Plowe<br>112<br>mmononmmon<br>urevalade(u)<br>i hethe *<br>Not Set | _                        | C Apply         | *             |

#### 11. Click [Cancel].

| -) 💮 🦽 http://192.168.10.11: | /web/admin/conf/wireless P + 🖹 🖒 🗙 🎯 RNP000000 - Web | Imag x 🗎 🏠 🔅                 |
|------------------------------|------------------------------------------------------|------------------------------|
|                              |                                                      | 📾 🕐 🚺 🕂 Administrator Logout |
| RNP000000 Web Image          | Monitor                                              | 👤 Administrator              |
| Nireless LAN Setting         | 5                                                    | 🛃 Refresh 🕢                  |
| OK Car                       | t, you may not be able to connect to the network.    |                              |
| Wireless LAN Settings        |                                                      | *                            |
| Network                      | :Active                                              |                              |
| <ul> <li>Version</li> </ul>  | 1.12                                                 |                              |
| MAC Address                  | 00:00:00:00:00:00                                    |                              |
| Wireless Signal Status       | :Unavailable(0%)                                     |                              |
| SSID                         |                                                      |                              |
| Security Method              | : Inactive 💌                                         |                              |
| WEP Settings                 |                                                      | <u>ل</u>                     |
| WEP Key Status               | :Not Set                                             |                              |
| New WEP Key                  |                                                      | C Apply                      |
| Confirm WEP Key              |                                                      |                              |
| MPA Settings                 |                                                      | *                            |
|                              |                                                      |                              |
|                              |                                                      | CH                           |

12. Click [Home].

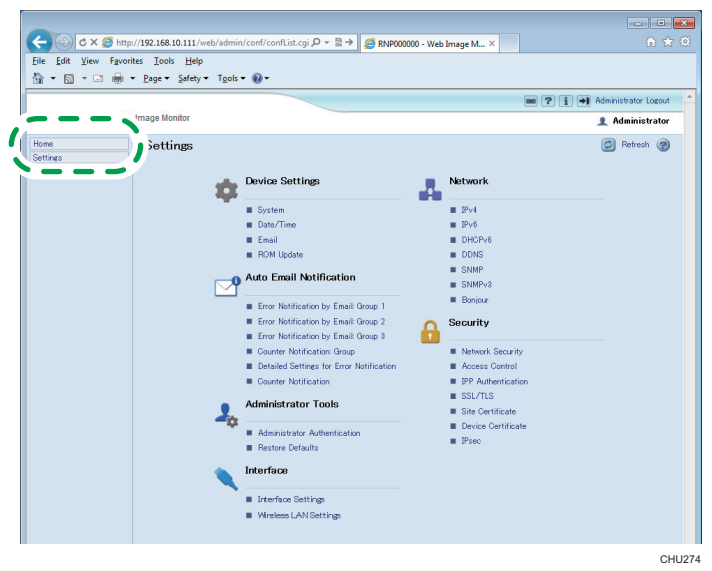

13. Click [Device Info].

| C     X     Ø     http://J       File     Edit     View     Favorites       Image: The second second se | 192.168.10.111/web/user/top <sup>p</sup> age.cgi?lar<br>oolsHelp<br>Safety ▼ools ▼?▼  | ig=e २ × 🗟 → 🏼 🏉 RNP000000 - 1 | Web Image M ×    |
|----------------------------------------------------------------------------------------------------|---------------------------------------------------------------------------------------|--------------------------------|------------------|
| RNP000000 Web Im                                                                                                    | nage Monitor                                                                          |                                | English 🔻 Auto U |
| Settings<br>Maintenance                                                                                                    | Stat Device Info yunter Name Location : Comment : Host Name :RNP000000 Status : Ready |                                |                  |
|                                                                                                    | Ink                                                                                   |                                |                  |
|                                                                                                    | Black                                                                                 | 23%                            |                  |
|                                                                                                    | Magenta 🚺                                                                             | 83%                            |                  |

CHU275

14. Check the version in "Wireless LAN".

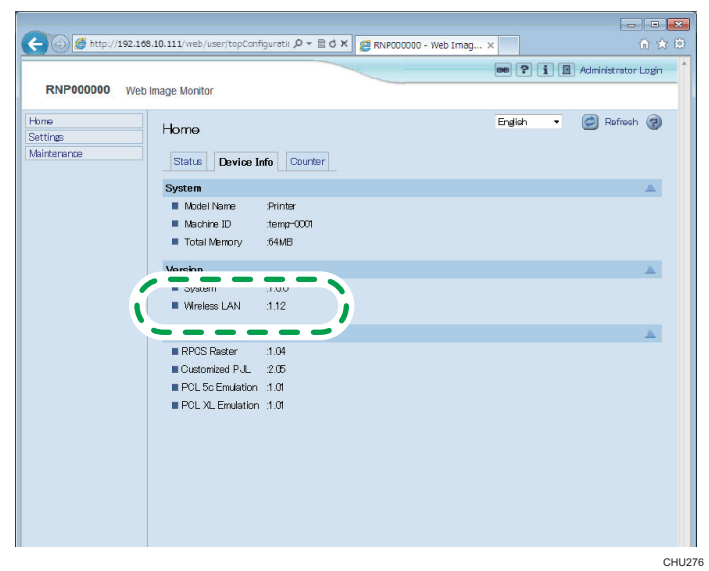

If it has been updated, the update has completed successfully.

Otherwise, turn the power off and back on, and then try this procedure again from Step 1.

| 🗲 💮 🦉 http://192.168.10.111/web/admin/confFailur 🖓 🛪 🖹 🖉 KNP000000 - Web Imag 🗙 🦳 | 🗎 🚖 🛱                |
|-----------------------------------------------------------------------------------|----------------------|
|                                                                                   | Administrator Logout |
| RNP000000 Web Image Monitor                                                       | 1 Administrator      |
| Settings Error                                                                    |                      |
| Setting value is invalid. Please make the settings again.                         |                      |
| ок                                                                                |                      |
|                                                                                   |                      |
|                                                                                   |                      |
|                                                                                   |                      |
|                                                                                   |                      |
|                                                                                   |                      |
|                                                                                   |                      |
|                                                                                   |                      |
|                                                                                   |                      |
|                                                                                   |                      |
|                                                                                   |                      |

## 7. Trademarks

Microsoft and Windows are either registered trademarks or trademarks of Microsoft Corporation in the United States and /or other countries.

 The product names of Windows 7 are as follows: Microsoft<sup>®</sup> Windows<sup>®</sup> 7 Home Premium Microsoft<sup>®</sup> Windows<sup>®</sup> 7 Professional Microsoft<sup>®</sup> Windows<sup>®</sup> 7 Ultimate Microsoft<sup>®</sup> Windows<sup>®</sup> 7 Enterprise

Other product names used herein are for identification purposes only and might be trademarks of their respective companies. We disclaim any and all rights to those marks.

Microsoft product screen shots reprinted with permission from Microsoft Corporation.